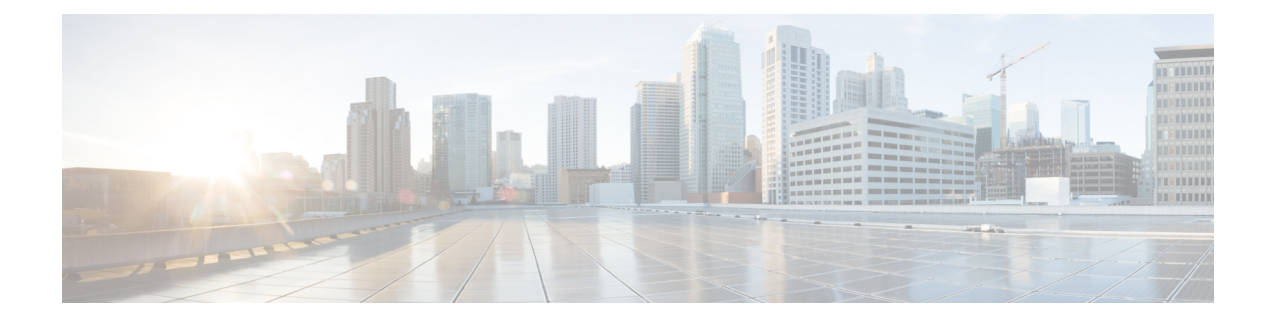

# **Configuring Voice or Data WLAN Connectivity**

The Cisco Aironet 1815 Teleworker Access Point supports a maximum of 8 wireless LANs and remote LAN. Configure the SSIDs to separate voice and data traffic, which is essential in any good network design in order to ensure proper treatment of the respective IP traffic, regardless of the medium it is traversing. In this procedure, you add an interface that allows devices on the wireless data network to communicate with the rest of your organization.

- Creating Wireless LAN Data Interface, page 1
- Creating the Wireless LAN Voice Interface, page 3
- Creating the Remote LAN Interface, page 4
- Configuring the Data Wireless LAN, page 6
- Configure Voice Wireless LAN, page 8
- Configure the Remote LAN, page 11

### **Creating Wireless LAN Data Interface**

To create wireless LAN data interface, perform the following steps:

#### Procedure

- **Step 1** In **Controller** > **Interfaces**, click **New**.
- Step 2 Enter the Interface Name. (Example: Wireless-Data)
- Step 3 Enter the VLAN Id, and then click Apply. (Example: 244)

| uluilu<br>cisco                                                                                                    | MONITOR                            | <u>W</u> LANs            | CONTROLLER            | W <u>I</u> RELESS | <u>S</u> ECURITY | M <u>A</u> NAGEMENT | Sa <u>v</u> e Cor<br>C <u>O</u> MMANDS | nfiguration   <u>P</u> ing  <br>HELP <u>F</u> EEDBACI | Lo <u>g</u> out   <u>R</u> efresh<br>( |
|----------------------------------------------------------------------------------------------------|------------------------------------|--------------------------|-----------------------|-------------------|------------------|---------------------|----------------------------------------|-------------------------------------------------------|----------------------------------------|
| CISCO<br>Controller<br>General<br>Inventory<br>Interfaces<br>Interface Groups<br>Multicast<br>Network Routes<br>Internal DHCP Server<br>Mobility Management<br>Ports<br>NTP<br>CDP<br>Advanced | Interface:<br>Interface<br>VLAN Id | wtons<br>s > New<br>Name | Wireless-Data<br>2244 | WIRCLESS          |                  | MANAGEMENT          | COMMANDS                               | < Back                                                | Apply                                  |

- **Step 4** In the **Port Number** box, enter the WLC interface that connects to the LAN distribution switch. (Example: 2)
- **Step 5** In the **IP** Address box, enter the IP address to assign to the WLC interface. (Example: 10.4.144.5)
- Step 6 Enter the Netmask. (Example: 255.255.252.0)
- **Step 7** In the Gateway box, enter the IP address of the VLAN interface defined in Configuring LAN Distribution Switch, Procedure 1, "Configure the distribution switch," Step 2. (Example: 10.4.144.1)
- **Step 8** In the Primary DHCP Server box, enter the IP address of your organization's DHCP server, and then click Apply. (Example: 10.4.48.10)

|                                             |                                            |                                                                   |                                        |                                  |                           |            |          |               | ogout Befresh |
|---------------------------------------------|--------------------------------------------|-------------------------------------------------------------------|----------------------------------------|----------------------------------|---------------------------|------------|----------|---------------|---------------|
| cisco                                       | MONITOR                                    | WLANS                                                             | CONTROLLER                             | WIRELESS                         | SECURITY                  | MANAGEMENT | COMMANDS | HELP FEEDBACK |               |
| Controller<br>General<br>Inventory          | Interface:<br>General I                    | nterfaces > Edit General Information Interface Name Wireless-Data |                                        |                                  |                           |            |          | < Back        | Apply         |
| Interfaces<br>Interface Groups<br>Multicast | Interface<br>MAC Add                       | Name                                                              | Wireles<br>d0:d0:                      | s-Data<br>d:1f:59:e0             |                           |            |          |               |               |
| Network Routes                              | Configura                                  | tion                                                              |                                        |                                  |                           |            |          |               |               |
| Internal DHCP Server                        | Guest Lar                                  |                                                                   |                                        |                                  |                           |            |          |               |               |
| Mobility Management                         | Quarantin                                  | e                                                                 | <b></b>                                |                                  |                           |            |          |               |               |
| Ports                                       | Quarantin                                  | e Vlan Id                                                         | 0                                      |                                  |                           |            |          |               |               |
| ▶ NTP                                       | Physical I                                 | nformat                                                           | ion                                    |                                  |                           |            |          |               |               |
| ▶ CDP                                       | Bort Num                                   | har                                                               | -                                      |                                  |                           |            |          |               |               |
| Advanced                                    | Backup Pr                                  | art                                                               | 0                                      |                                  |                           |            |          |               |               |
|                                             | Active Por                                 | t                                                                 | 0                                      |                                  |                           |            |          |               |               |
|                                             | Enable Dy<br>Managem                       | mamic AP<br>ent                                                   |                                        |                                  |                           |            |          |               |               |
|                                             | Interface                                  | Address                                                           |                                        |                                  |                           |            |          |               |               |
|                                             | VLAN Ide                                   | ntifier                                                           | 244                                    |                                  |                           |            |          |               |               |
|                                             | IP Addres                                  | s                                                                 | 10.4.144.5                             |                                  |                           |            |          |               |               |
|                                             | Netmask                                    |                                                                   | 255.255.2                              | 52.0                             |                           |            |          |               |               |
|                                             | Gateway                                    |                                                                   | 10.4.144.1                             |                                  |                           |            |          |               |               |
|                                             | DHCP Inf                                   | ormation                                                          | 0                                      |                                  |                           |            |          |               |               |
|                                             | Primary D<br>Secondar                      | HCP Server                                                        | ver                                    | 10.4.48.10                       |                           |            |          |               |               |
|                                             | Access Co                                  | ontrol Lis                                                        | t                                      |                                  |                           |            |          |               |               |
|                                             | ACL Name                                   |                                                                   | 1                                      | none 🔻                           |                           |            |          |               |               |
|                                             | Note: Chang<br>temporarily<br>some clients | ing the Inte<br>disabled an                                       | arface parameters<br>d thus may result | causes the WL<br>in loss of conn | ANs to be<br>ectivity for |            |          |               |               |

### **Creating the Wireless LAN Voice Interface**

You must add an interface that allows devices on the wireless voice network to communicate with the rest of the organization.

To create wireless LAN voice interface, perform the following steps:

#### Procedure

- **Step 1** In **Controller** > **Interfaces**, click **New**.
- **Step 2** Enter the **Interface Name**. (Example: Wireless-Voice)
- **Step 3** Enter the VLAN Id, and then click Apply. (Example: 248)

| alada                                                                                                    |                      |         |                       |          |          |            |                   | figuration   <u>P</u> ing   Logout | <u>R</u> efresh |
|----------------------------------------------------------------------------------------------------|----------------------|---------|-----------------------|----------|----------|------------|-------------------|------------------------------------|-----------------|
| cisco                                                                                                    | MONITOR              | WLANS   |                       | WIRELESS | SECURITY | MANAGEMENT | C <u>O</u> MMANDS | HELP FEEDBACK                      |                 |
| Controller                                                                                                    | Interface            | s > New | (                     |          |          |            |                   | < Back Ap                          | ply             |
| General<br>Inventory<br>Interfaces<br>Interface Groups<br>Multicast<br>Network Routes<br>Internal DHCP Server<br>Mobility Management<br>Ports<br>NTP<br>CDP<br>Advanced | Interface<br>VLAN Id | Name    | Wireless-Voice<br>248 |          |          |            |                   |                                    |                 |

- **Step 4** In the **Port Number** box, enter the WLC interface that connects to the LAN distribution switch. (Example: 2)
- **Step 5** In the **IP Address** box, enter the IP address to assign to the WLC interface. (Example: 10.4.148.5)
- **Step 6** Enter the Netmask. (Example: 255.255.252.0)

I

- Step 7 In the Gateway box, enter the IP address of the VLAN interface defined in Configuring LAN Distribution Switch, Procedure 1, "Configure the distribution switch," Step 2. (Example: 10.4.148.1)
- **Step 8** In the **Primary DHCP Server** box, enter the IP address of your organization's DHCP server, and then click Apply. (Example: 10.4.48.10)

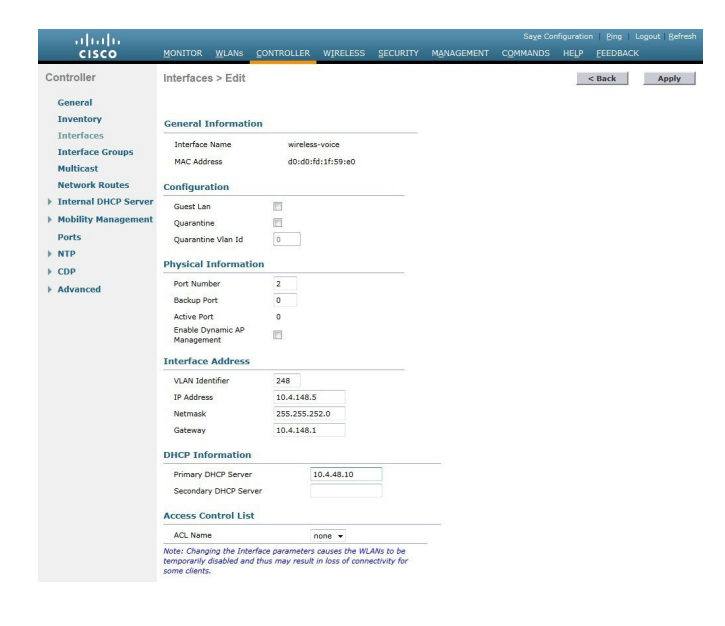

### **Creating the Remote LAN Interface**

Next, you add an interface that allows devices on the remote LAN network to communicate with the rest of the organization.

To create remote LAN interface, perform the following steps:

#### Procedure

- Step 1 In Controller > Interfaces, click New.
- Step 2 Enter the Interface Name. (Example: Remote-LAN)
- **Step 3** Enter the VLAN Id, and then click Apply. (Example: 252)

ſ

| uluilu<br>cisco                                                                                                    | MONITOR                                      | WLANs                            | CONTROLLER                      | WIRELESS | SECURITY | MANAGEMENT | Sa <u>v</u> e Cor<br>C <u>O</u> MMANDS | hfiguration   Ping   I<br>HELP FEEDBACK | .ogout   <u>R</u> efresh |
|----------------------------------------------------------------------------------------------------|----------------------------------------------|----------------------------------|---------------------------------|----------|----------|------------|----------------------------------------|-----------------------------------------|--------------------------|
| Controller<br>General<br>Inventory<br>Interfaces<br>Interface Groups<br>Multicast<br>Network Routes<br>Internal DHCP Server<br>Mobility Management<br>Ports<br>NTP<br>COP<br>Advanced | MONITOR<br>Interface<br>Interface<br>VLAN Id | <u>W</u> LANs<br>S > New<br>Name | CONTROLLER<br>Remote-LAN<br>252 | WIRELESS | SECURITY | MANAGEMENT | CQMMANDS                               | HELP FEEDBACK                           | Apply                    |
|                                                                                                    |                                              |                                  |                                 |          |          |            |                                        |                                         |                          |

- **Step 4** In the **Port Number** box, enter the WLC interface that connects to the LAN distribution switch. (Example: 2)
- **Step 5** In the **IP** Address box, enter the IP address to assign to the WLC interface. (Example:10.4.152.5)
- **Step 6** Enter the **Netmask**. (Example: 255.255.252.0)
- **Step 7** In the **Gateway** box, enter the IP address of the VLAN interface defined in Configuring LAN Distribution Switch, Procedure 1, "Configure the distribution switch," Step 2. (Example: 10.4.152.1)
- **Step 8** In the **Primary DHCP Server** box, enter the IP address of your organization's DHCP server, and then click **Apply**. (Example: 10.4.48.10)

| cisco                                                                                                    | MONITOR WLANS CO                                                                                                    | ONTROLLER                                                 | WIRELESS                         | SECURITY                  | MANAGEMENT | Sage Cor<br>COMMANDS | figuration<br>HELP | EEEDBACK | gout   <u>B</u> efre |
|----------------------------------------------------------------------------------------------------|----------------------------------------------------------------------------------------------------|-----------------------------------------------------------|----------------------------------|---------------------------|------------|----------------------|--------------------|----------|----------------------|
| Controller                                                                                                    | Interfaces > Edit                                                                                                    |                                                           |                                  |                           |            |                      | <                  | Back     | Apply                |
| Inventory                                                                                                    | General Information                                                                                                    |                                                           |                                  |                           |            |                      |                    |          |                      |
| Interfaces<br>Interface Groups<br>Multicast                                                                                      | Interface Name<br>MAC Address                                                                                                    | Remote<br>d0:d0:                                          | e-LAN<br>fd:1f:59:e0             |                           |            |                      |                    |          |                      |
| Network Routes                                                                                                    | Configuration                                                                                                    |                                                           |                                  |                           |            |                      |                    |          |                      |
| <ul> <li>Internal DHCP Server</li> <li>Mobility Management</li> <li>Ports</li> <li>NTP</li> <li>CDP</li> <li>Advanced</li> </ul> | Guest Lan<br>Quarantine<br>Quarantine Vlan Id<br>Physical Information<br>Pact Number<br>Backup Port<br>Active Port<br>Enable Opnamic AP<br>Management<br>Interface Address<br>VLAN Identifier<br>IP Address | 2<br>0<br>0<br>2<br>2<br>0<br>0<br>0<br>252<br>10.4.152.5 | 8                                |                           |            |                      |                    |          |                      |
|                                                                                                    | Netmask<br>Gateway                                                                                                    |                                                           |                                  |                           |            |                      |                    |          |                      |
|                                                                                                    | Primary DHCP Server 10.4.48.10 Secondary DHCP Server Access Control List                                                                                                    |                                                           |                                  |                           |            |                      |                    |          |                      |
|                                                                                                    | ACL Name                                                                                                    |                                                           | none 🔻                           |                           |            |                      |                    |          |                      |
|                                                                                                    | Note: Changing the Interfac<br>temporarily disabled and the<br>some clients.                                                                                                    | ce parameters<br>us may result                            | causes the WL<br>in loss of conn | ANs to be<br>ectivity for |            |                      |                    |          |                      |

## **Configuring the Data Wireless LAN**

Wireless data traffic is different from voice traffic in that it can more efficiently handle delay and jitter as well as greater packet loss. For the data wireless LAN, keep the default QoS settings and segment the data traffic onto the data wired VLAN.

To configure the data wireless LAN, perform the following steps:

#### Procedure

- Step 1 Navigate to WLANs.
- Step 2 Click the WLAN ID of the SSID created during platform setup.

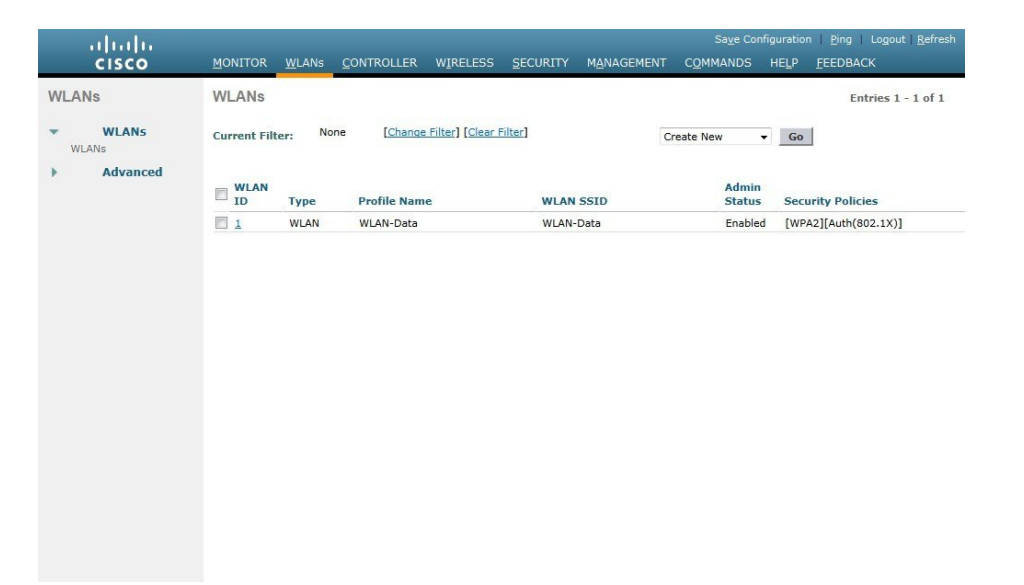

**Step 3** On the General tab, in the Interface list, choose the interface created in Procedure 1.(Example: Wireless-Data) Next, enable Application Visibility and Control (AVC).

I

| ahaha    |                                                           |                                                            |                                                       | Saye Configuration   Ping   Logout   Refres        |
|----------|-----------------------------------------------------------|------------------------------------------------------------|-------------------------------------------------------|----------------------------------------------------|
| cisco    | MONITOR WLANS COM                                         | ITROLLER WIRELESS                                          | SECURITY MANAGEMENT                                   | COMMANDS HELP FEEDBACK                             |
| WLANs    | WLANs > Edit 'WLAN                                        | N-Data'                                                    |                                                       | < Back Apply                                       |
| ✓ WLANs  | Conoral Focusity                                          | OoF Advanced                                               |                                                       |                                                    |
| WLANs    | General                                                   | Q05 Advanced                                               |                                                       |                                                    |
| Advanced | Profile Name                                              | WLAN-Data                                                  |                                                       |                                                    |
|          | Туре                                                      | WLAN                                                       |                                                       |                                                    |
|          | SSID                                                      | WLAN-Data                                                  |                                                       |                                                    |
|          | Status                                                    | Enabled                                                    |                                                       |                                                    |
|          |                                                           |                                                            |                                                       |                                                    |
|          | Security Policies                                         | [WPA2][Auth(802.1)                                         | 5)]                                                   |                                                    |
|          |                                                           | (Modifications done unde                                   | r security tab will appear after ap                   | plying the changes.)                               |
|          | a r a r                                                   |                                                            |                                                       |                                                    |
|          | Radio Policy                                              | All                                                        |                                                       |                                                    |
|          | Group(G)                                                  | wireless-data 👻                                            |                                                       |                                                    |
|          | Multicast Vlan Feature                                    | Enabled                                                    |                                                       |                                                    |
|          | Broadcast SSID                                            | I Enabled                                                  |                                                       |                                                    |
|          |                                                           |                                                            |                                                       |                                                    |
|          |                                                           |                                                            |                                                       |                                                    |
|          |                                                           |                                                            |                                                       |                                                    |
|          | Foot Notes                                                |                                                            |                                                       |                                                    |
|          | 1 Web Policy cannot be use                                | ed in combination with IPse                                | c                                                     |                                                    |
|          | 2 H-REAP Local Switching<br>3 When client exclusion is    | is not supported with IPsec,<br>enabled, a Timeout Value o | CRANITE authentication                                | administrative override to reset excluded clients) |
|          | 4 Client MFP is not active u                              | inless WPA2 is configured                                  |                                                       |                                                    |
|          | 5 Learn Client IP is configu<br>6 WMM and open or AES s   | rable only when MREAP Los<br>ecurity should be enabled t   | al Switching is enabled<br>o support higher 11n rates |                                                    |
|          | 7 Multicast Should Be Enab                                | oled For IPV6.                                             |                                                       |                                                    |
|          | 8 Band Select is configural                               | ole only when Radio Policy i                               | s set to 'All'.                                       |                                                    |
|          | 9 value zero implies there<br>10 MAC Filtering is not sup | is no restriction on maximu<br>ported with HREAP Local a   | im clients allowed.<br>uthentication                  |                                                    |
|          | 11 MAC Filtering should be                                | enabled.                                                   |                                                       |                                                    |
|          | 12 Guest tunneling, Local :                               | switching, DHCP Required s                                 | hould be disabled.                                    |                                                    |
|          | 13 Max-associated-clients                                 | teature is not supported wi                                | th HREAP Local Authentication.                        |                                                    |

**Step 4** Navigate to the **QoS** tab, select **Application Visibility**, click **Apply**, and then click **Save Configuration**, and agree to confirmation questions.

| cisco                                                     | Save Configuration Ping Logo<br>MONITOR WLANS CONTROLLER WIRELESS SECURITY MANAGEMENT COMMANDS HELP FEEDBACK                                                                                                    | out   <u>R</u> efresi |
|-----------------------------------------------------------|----------------------------------------------------------------------------------------------------|-----------------------|
| WLANs                                                     | WLANs > Edit 'WLAN-Data'                                                                                                    | Apply                 |
| <ul> <li>✓ WLANS<br/>WLANS</li> <li>▶ Advanced</li> </ul> | General       Security       QoS       Policy-Mapping       Advanced         Quality of Service (QoS)       Silver (best effort)          Application Visibility       Enabled         AVC Profile       noffs         Netflow Monitor       none         Override Per-User Bandwidth Contracts (kbps)       #         Burst Data Rate       0         0       0         Average Real-Time Rate       0         0       0         Clear       0         Override Per-SSID Bandwidth Contracts (kbps)       #         DownStream       UpStream         Average Data Rate       0         0       0 | <                     |
|                                                           | Burst Data Rate 0 0                                                                                                    | , ~                   |

**Step 5** On the Advanced tab, clear Coverage Hole Detection, enable DHCP Addr. Assignment Required, clear Aironet IE, enable Allow AAA Override, and then click **Apply**.

| cisco    | <u>M</u> ONITOR <u>W</u> LANS <u>(</u> | ontroller Wireless               | Sa<br><u>S</u> ECURITY M <u>A</u> NAGEMENT | ve Configuration Ping   | g Logout <u>R</u> efres<br>P <u>F</u> EEDBACK |
|----------|----------------------------------------|----------------------------------|--------------------------------------------|-------------------------|-----------------------------------------------|
| WLANS    | WLANs > Edit 'WL                       | AN-Data'                         |                                            | < Back                  | Apply                                         |
| WLANs    | General Securit                        | y QoS Policy-Map                 | ping Advanced                              |                         |                                               |
| Advanced | Allow AAA                              | -                                | DHCP                                       |                         | ^                                             |
|          | Override Coverage Hole                 | Enabled                          | DHCP Server                                | Override                |                                               |
|          | Enable Session<br>Timeout              | ✓ 1800<br>Session Timeout (secs) | DHCP Addr.<br>Assignment                   | Required                |                                               |
|          | Aironet IE                             | Enabled                          | OEAP                                       |                         |                                               |
|          | Diagnostic<br>Channel                  | Enabled                          | Split Tunnel (Printers                     | ) 🗌 Enabled             |                                               |
|          | Override<br>Interface ACL IPv          | v4 None V IPv                    | ne V                                       | otection (MFP)          |                                               |
|          | Layer2 Acl                             | one 🗸                            | MFP Client Protection                      | <sup>4</sup> Optional ∨ |                                               |
|          | P2P Blocking D<br>Action               | isabled 🗸                        | DTIM Period (in beaco                      | n intervals)            |                                               |
|          | Client ✓<br>Exclusion <sup>2</sup> En  | abled 60<br>Timeout Value (secs) | 802.11a/n (1 - 255)                        | 1                       |                                               |
|          | Maximum<br>Allowed Clients 0           |                                  | NAC                                        |                         |                                               |
|          | Static IP                              | Enabled                          | NAC State None                             | ~                       | ~                                             |
|          | <                                      |                                  |                                            |                         | >                                             |

## **Configure Voice Wireless LAN**

Wireless voice traffic is different from data traffic in that it cannot effectively handle delay and jitter as well as packet loss. To configure the voice wireless LAN, change the default QoS settings to Platinum and segment the voice traffic onto the voice wired VLAN.

To configures voice wireless LAN, perform the follwoing steps:

### Procedure

- **Step 1** Navigate to WLANs.
- Step 2 In the drop-down list, choose Create New, and then click Go.

| cisco           | MONITOR WLANS C      | ONTROLLER WIRELESS       | SECURITY MANAGEMENT | Sa <u>v</u> e Config<br>C <u>O</u> MMANDS H | uration   <u>P</u> ing   Logout   <u>R</u> efresh<br>E <u>L</u> P <u>F</u> EEDBACK |
|-----------------|----------------------|--------------------------|---------------------|---------------------------------------------|------------------------------------------------------------------------------------|
| WLANs           | WLANs                |                          |                     |                                             | Entries 1 - 1 of 1                                                                 |
| WLANs     WLANs | Current Filter: None | [Change Filter] [Clear F | ilter]              | Create New 👻                                | Go                                                                                 |
| Advanced        | WLAN<br>ID Type      | Profile Name             | WLAN SSID           | Admin<br>Status                             | Security Policies                                                                  |
|                 | 1 WLAN               | WLAN-Data                | WLAN-Data           | Enabled                                     | [WPA2][Auth(802.1X)]                                                               |
|                 |                      |                          |                     |                                             |                                                                                    |

- **Step 3** Enter the **Profile Name**. (Example: Voice)
- Step 4 In the SSID box, enter the voice WLAN name, and then click Apply. (Example: WLAN-Voice).

| iiliiilii<br>cisco                           | MONITOR WLANS CONTROL                                                      | ller w <u>i</u> reless <u>s</u> ecurity | S<br>MANAGEMENT COMM          | Sa <u>v</u> e Configuration   <u>P</u> ing   Logout <u>R</u> efresh<br>IANDS HE <u>L</u> P <u>F</u> EEDBACK               |
|----------------------------------------------|----------------------------------------------------------------------------|-----------------------------------------|-------------------------------|----------------------------------------------------------------------------------------------------|
| WLANS<br>WLANS<br>WLANS<br>WLANS<br>Advanced | MONITOR WLANS CONTROL<br>WLANS > New<br>Type<br>Profile Name<br>SSID<br>ID | ULER WIRELESS SECURITY                  | S<br>M <u>A</u> NAGEMENT COMM | Save Configuration   <u>Ping</u>   Logout <u>Refresh</u><br>IANDS HE <u>L</u> P <u>FEEDBACK</u><br><b>&lt; Back Apply</b> |
|                                              |                                                                            |                                         |                               |                                                                                                    |

**Step 5** On the General tab, to the right of Status, select Enabled.

I

**Step 6** In the **Interface** list, choose the interface created in Procedure 2. (Example: Wireless-Voice)

1

|                            |                                                                                                    |                                                                                                    |                                                                                                    | Save Configuration   Ping   Logout   R             | efresh |
|----------------------------|----------------------------------------------------------------------------------------------------|----------------------------------------------------------------------------------------------------|----------------------------------------------------------------------------------------------------|----------------------------------------------------|--------|
| cisco                      | MONITOR WLANS COM                                                                                                    | ITROLLER W <u>I</u> RELESS                                                                                                    | SECURITY MANAGEMENT                                                                                                    | C <u>O</u> MMANDS HELP <u>F</u> EEDBACK            |        |
| WLANs                      | WLANs > Edit 'Voice                                                                                                    |                                                                                                    |                                                                                                    | < Back App                                         | ily    |
| ✓ WLANS<br>WLANS           | General Security                                                                                                    | QoS Advanced                                                                                                    |                                                                                                    |                                                    |        |
| WLANS<br>WLANS<br>Advanced | General Security Profile Name Type SSID Status Security Policies Radio Policy Interface/Interface Group(G) Multicast Vlan Feature Broadcast SSID                                                                                                    | QoS     Advanced       Voice     WLAN       WLAN-Voice     Image: Constraint of the second second secon | )]<br>; security tab will appear after ap                                                                                                    | plying the changes.)                               |        |
|                            | Foot Notes<br>1 Web Policy cannot be us<br>2 H-REAP Local Switching ;<br>3 When client exclusion is<br>4 Client MPP is not active i<br>5 Learn Client IP is configured<br>6 WMM and open or AES s<br>7 Multicast Should Be Enal<br>8 Band Select is configured<br>9 Value zero implies there<br>10 MAC Filtering is not sup<br>11 MAC Filtering is hould be<br>12 Guest tunneling, Local<br>13 Max-associated-clients | In combination with IPsec,<br>s not supported with IPsec,<br>enabled, a Timeout Value of<br>rable only when HREAP Loc<br>curity should be enabled to<br>led for IPV6.<br>led only when Radio Policy is<br>is no restriction on maximu<br>ported with HREAP Local au<br>enabled.<br>witching, DHCP Required si<br>feature is not supported wit                                                                                                    | c<br>CRANITE authentication<br>2 zero means infinity (will require<br>al Switching is enabled<br>o support higher 11n rates<br>o set to 'All'.<br>m clients allowed.<br>thentication<br>huld be disabled.<br>h HREAP Local Authentication. | administrative override to reset excluded clients; | )      |

**Step 7** Click the **QoS** tab, and in the **Quality of Service** (QoS) list, choose Platinum and enable AVC.

| luulu          |                                                                                                    |                                                                                |                           | Sa <u>v</u> | e Configuration   Ping | Logout <u>R</u> efresh |
|----------------|----------------------------------------------------------------------------------------------------|--------------------------------------------------------------------------------|---------------------------|-------------|------------------------|------------------------|
| cisco          | MONITOR WLANS CONT                                                                                            | ROLLER WIRE                                                                    | LESS <u>S</u> ECURITY     | MANAGEMENT  | C <u>O</u> MMANDS HELP | FEEDBACK               |
| WLANs          | WLANs > Edit 'Voice'                                                                                          |                                                                                |                           |             | < Back                 | Apply                  |
| VLANS<br>WLANS | General Security                                                                                              | QoS Polic                                                                      | y-Mapping Ad              | vanced      |                        |                        |
| Advanced       | Quality of Service (QoS)<br>Application Visibility<br>AVC Profile<br>Netflow Monitor<br>Override Per-User Bar | Platinum (v<br>Platinum (v<br>Platinum (v<br>none v<br>none v<br>dwidth Contra | oice) V                   |             |                        | ^                      |
|                |                                                                                                    | DownStream                                                                     | UpStream                  |             |                        |                        |
|                | Average Data Rate                                                                                             | 0                                                                              | 0                         |             |                        |                        |
|                | Burst Data Rate                                                                                               | 0                                                                              | 0                         |             |                        |                        |
|                | Average Real-Time Rate                                                                                        | 0                                                                              | 0                         |             |                        |                        |
|                | Burst Real-Time Rate                                                                                          | 0                                                                              | 0                         |             |                        |                        |
|                | Override Per-SSID Ba                                                                                          | ndwidth Contr                                                                  | acts (kbps) <sup>16</sup> |             |                        |                        |
|                |                                                                                                    | DownStream                                                                     | UpStream                  |             |                        |                        |
|                | Average Data Rate                                                                                             | 0                                                                              | 0                         |             |                        | ~                      |
|                | Burst Data Rate                                                                                               | 0                                                                              | 0                         |             |                        | > Y                    |

**Step 8** Click the Advanced tab, and then clear Coverage Hole Detection, clear Aironet IE, enable Allow AAA Override, and then click Apply.

| ဂျကျက<br>cisco | MONITOR WLANS CONTROLLER WIRELESS                                                   | Sa <u>v</u> e Configuration Ping Logout <u>B</u><br><u>S</u> ECURITY M <u>A</u> NAGEMENT C <u>O</u> MMANDS HE <u>L</u> P <u>F</u> EEDBAC |
|----------------|-------------------------------------------------------------------------------------|----------------------------------------------------------------------------------------------------|
| ANs            | WLANs > Edit 'Voice'                                                                | < Back Apply                                                                                                    |
| VLANS          | General Security QoS Policy-Ma                                                      | pping Advanced                                                                                                    |
| dvanced        | Allow AAA<br>Override 🗹 Enabled                                                     | DHCP DHCP Server Override                                                                                                    |
|                | Coverage Hole Enabled<br>Detection Enable Session<br>Timeout Session Timeout (secs) | DHCP Addr. Required                                                                                                    |
|                | Aironet IE Enabled<br>Diagnostic<br>Channel Enabled                                 | OEAP Split Tunnel (Printers)  Enabled                                                                                                    |
|                | Override IPv4 None IP                                                               | Management Frame Protection (MFP)       one V       MFP Client Protection <sup>4</sup> Optional V                                        |
|                | P2P Blocking Disabled                                                               | DTIM Period (in beacon intervals)                                                                                                    |
|                | Client<br>Enabled 60<br>Timeout Value (secs)                                        | 802.11a/n (1 - 255) 1<br>802.11b/g/n (1 - 255) 1                                                                                         |
|                | Maximum<br>Allowed Clients 0                                                        | NAC<br>NAC State None                                                                                                    |
|                | Static IP                                                                           | Load Balancing and                                                                                                    |

## **Configure the Remote LAN**

A remote LAN is similar to a WLAN except it is mapped to one of the Ethernet ports on the back of the Cisco Aironet 1815 Teleworker Access Point.

To configure the remote LAN, perform the following steps:

### Procedure

**Step 1** Navigate to WLANs.

Step 2 In the drop-down list, choose Create New, and then click Go.

1

| aludo           |                      |                          |                    | Sa <u>v</u> e Config | uration   <u>P</u> ing   Logout   <u>R</u> efresh |
|-----------------|----------------------|--------------------------|--------------------|----------------------|---------------------------------------------------|
| WLANs           | WLANs                | WINULLER WIRELESS        | SECONT PIANAGEMENT |                      | ELP FEEDBACK                                      |
| WLANs     WLANs | Current Filter: None | [Change Filter] [Clear F | liter] Cr          | eate New 🔻           | Go                                                |
| Advanced        | WLAN<br>ID Type      | Profile Name             | WLAN SSID          | Admin<br>Status      | Security Policies                                 |
|                 | 1 WLAN               | WLAN-Data                | WLAN-Data          | Enabled              | [WPA2][Auth(802.1X)]                              |
|                 | 2 WLAN               | Voice                    | WLAN-Voice         | Enabled              | [WPA2][Auth(802.1X)]                              |
|                 |                      |                          |                    |                      |                                                   |

- **Step 3** In the **Type** list, choose **Remote LAN**.
- Step 4 Enter the Profile Name, and then click Apply. (Example: LAN)

| linhi                        |                            |                                         |                 | Sa <u>v</u> e Configuration   <u>P</u> ing   Logout   <u>R</u> efresh |
|------------------------------|----------------------------|-----------------------------------------|-----------------|-----------------------------------------------------------------------|
| CISCO                        | MONITOR WLANS CONTRO       | ller w <u>i</u> reless <u>s</u> ecurity | MANAGEMENT COMM | IANDS HELP <u>F</u> EEDBACK                                           |
| WLANs                        | WLANs > New                |                                         |                 | < Back Apply                                                          |
| WLANS     WLANS     Advanced | Type<br>Profile Name<br>ID | Remote LAN V                            |                 | < back Appry                                                          |
|                              |                            |                                         |                 |                                                                       |
|                              |                            |                                         |                 |                                                                       |
| On the General t             | ab, to the right of St     | atus, select Enable                     | d.              |                                                                       |

Step 5 On the General tab, to the right of Status, select Enabled.Step 6 In the Interface list, choose the interface created in Procedure 3. (Example: Remote-LAN)

| սիսիս                                           |                                                             |                                                             |                                           |                                                   |                                                |                                         | Sa <u>v</u>        | e Configu | ration   <u>P</u> ing | Logout   <u>R</u> efresi |
|-------------------------------------------------|-------------------------------------------------------------|-------------------------------------------------------------|-------------------------------------------|---------------------------------------------------|------------------------------------------------|-----------------------------------------|--------------------|-----------|-----------------------|--------------------------|
|                                                 |                                                             | <u>M</u> LANs <u>C</u> ON                                   | TROLLER                                   | WIRELESS                                          | SECURITY                                       | MANAGEMENT                              | C <u>O</u> MMANDS  | HELP      | FEEDBACK              | Home                     |
| WLANS<br>WLANS                                  | General                                                     | Security                                                    | QoS                                       | Advanced                                          |                                                |                                         |                    |           | < Back                | Арріу                    |
| <ul> <li>Advanced</li> <li>AP Groups</li> </ul> | Profile Ni<br>Type<br>SSID<br>Status<br>Egress Ir<br>NAS-ID | ame                                                         | Remote<br>Remote<br>Remote<br>remote      | LANI<br>LAN<br>LANI<br>led<br>lan                 |                                                |                                         |                    |           |                       |                          |
|                                                 | Foot Notes<br>3 When clie<br>8 Value zer<br>17 IPv6 DH      | s<br>int exclusion is<br>o implies there<br>CP server confi | enabled, a<br>is no restr<br>iguration is | Timeout Value<br>iction on maxii<br>not supported | of zero mear<br>num clients a<br>for remote-la | ns infinity (will requ<br>llowed.<br>n. | iire administrativ | e overria | le to reset exclu     | ided clients)            |

**Step 7** Click the **Security** tab.

I

**Step 8** On the Layer 2 tab, clear MAC Filtering and select 802.1x.

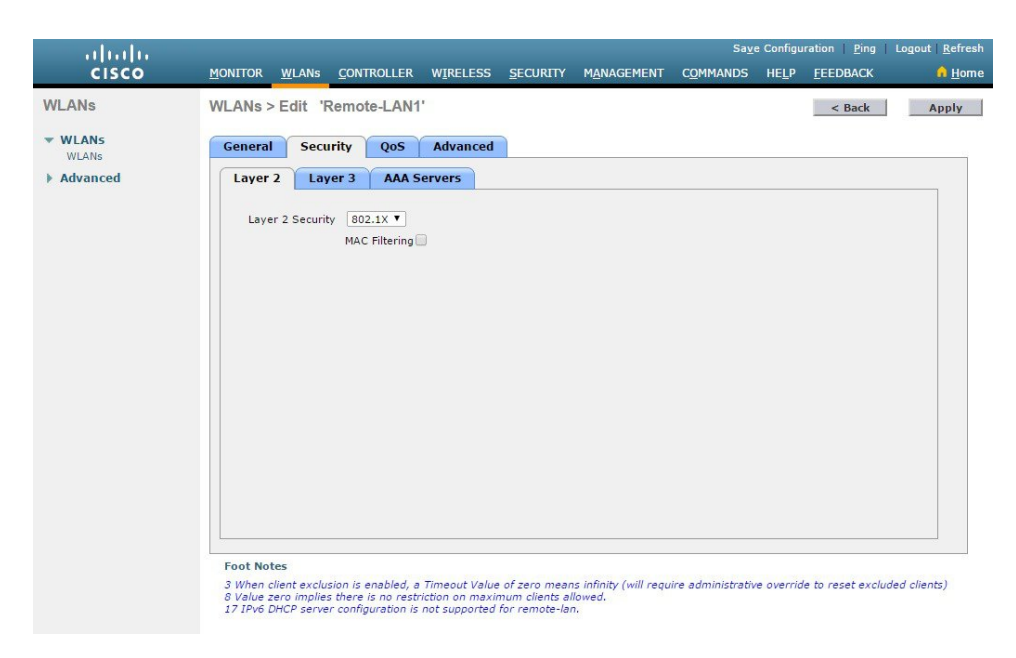

**Step 9** On the AAA Servers tab, select RADIUS servers and the click Apply.

1

| uluili.<br>cisco | MONITOR WL                                                                                                    | Ns <u>C</u> ONTF                                                                                                    | Roller W <u>i</u> rele:                                                               | ss <u>s</u> ecurity                                                                                 | MANAGEMENT                                              | Save<br>C <u>O</u> MMANDS | e Configu<br>HE <u>L</u> P | ration   <u>P</u> ing  <br><u>F</u> EEDBACK | Logout   <u>R</u> efresh |
|------------------|----------------------------------------------------------------------------------------------------|----------------------------------------------------------------------------------------------------|---------------------------------------------------------------------------------------|----------------------------------------------------------------------------------------------------|---------------------------------------------------------|---------------------------|----------------------------|---------------------------------------------|--------------------------|
| WLANs            | WLANs > Edi                                                                                                    | t 'Remote                                                                                                    | e-LAN1'                                                                               |                                                                                                    |                                                         |                           |                            | < Back                                      | Apply                    |
| WLANS            | General                                                                                                    | Security                                                                                                    | QoS Advanc                                                                            | ed                                                                                                  |                                                         |                           |                            |                                             |                          |
| Advanced         | Layer 2                                                                                                    | Layer 3                                                                                                    | AAA Servers                                                                           |                                                                                                    |                                                         |                           |                            |                                             |                          |
|                  | Select AAA s<br>RADIUS Server 1<br>Server 2<br>Server 3<br>Server 4<br>Server 5<br>Server 6<br>RADIUS Server 6 | Authenticati<br>California<br>Authenticati<br>California<br>Enabled<br>IP:172.20.2<br>None<br>None<br>None<br>None<br>None<br>None | v to override use a<br>on Servers<br>29.11, Port:1812 *<br>*<br>*<br>*<br>*<br>*<br>* | f default servers Accounting Serv C Enabled IP:172.20.229.1 None None None None None None None None | rers I, Port:1813 V V V V V V V V V V V V V V V V V V V | EAP Param<br>Enable       | eters                      |                                             |                          |
|                  | Interim Up                                                                                                    | None V                                                                                                    | ×.                                                                                    | Interi                                                                                              | m Interval 0                                            |                           |                            |                                             | -                        |
|                  | 4                                                                                                    | none •                                                                                                    |                                                                                       |                                                                                                    |                                                         |                           |                            |                                             |                          |
|                  | Foot Notes<br>3 When client a<br>8 Value zero in<br>17 JPv6 DHCP                                               | exclusion is er<br>oplies there is<br>server conflau                                                                               | nabled, a Timeout V<br>no restriction on m<br>ration is not suppor                    | alue of zero mear<br>aximum clients a<br>ted for remote-la                                          | ns infinity (will requ<br>llowed.<br>n.                 | ire administrativ         | e overric                  | le to reset exclud                          | ded clients)             |

### **Step 10** Create an AP Group for the Teleworkers.

| ahaha                                           |                              | ration   <u>P</u> ing                     | <u>P</u> ing   Logout   <u>R</u> efresh |          |                     |          |               |                  |                |
|-------------------------------------------------|------------------------------|-------------------------------------------|-----------------------------------------|----------|---------------------|----------|---------------|------------------|----------------|
| CISCO                                           | MONITOR WLAN                 | s <u>C</u> ONTROLLER                      | WIRELESS                                | SECURITY | M <u>A</u> NAGEMENT | COMMANDS | HE <u>L</u> P | <u>F</u> EEDBACK | 🔒 <u>H</u> ome |
| WLANs<br>WLANs<br>WLANs                         | AP Groups                    | oup                                       |                                         |          |                     |          | En            | tries 1 - 1 of 1 | Add Group      |
| <ul> <li>Advanced</li> <li>AP Groups</li> </ul> | AP Group Name<br>Description | Teleworkers AP Group for Telev Add Cancel | vorkers                                 |          | ]                   |          |               |                  |                |
|                                                 | AP Group Name                |                                           |                                         | AP Grou  | p Description       |          |               |                  |                |
|                                                 | default-group                |                                           |                                         |          |                     |          |               |                  |                |

**Step 11** Add the Cisco Aironet 1815T(Teleworker) Access Point to the AP Group.

ſ

| uluilu<br>cisco                                 | MONITOR                                                                                                    | <u>W</u> LANs <u>C</u> Of                                                                           | NTROLLER V                                                                                | VIRELESS                                                                         | SECURITY                                                                | MANAGEMEN                                       | Sa<br>r C <u>O</u> MMANDS                   | <u>v</u> e Configuration   <u>P</u> in<br>HELP <u>F</u> EEDBACK | g   Logout   <u>R</u> efresh<br><b>A</b> <u>H</u> ome |
|-------------------------------------------------|----------------------------------------------------------------------------------------------------|----------------------------------------------------------------------------------------------------|-------------------------------------------------------------------------------------------|----------------------------------------------------------------------------------|-------------------------------------------------------------------------|-------------------------------------------------|---------------------------------------------|-----------------------------------------------------------------|-------------------------------------------------------|
| WLANs                                           | Ap Group                                                                                                    | s > Edit 'Te                                                                                        | leworkers'                                                                                |                                                                                  |                                                                         |                                                 |                                             |                                                                 | < Back                                                |
| VI ANS                                          | General                                                                                                    | WLANs                                                                                               | RF Profile                                                                                | APs                                                                              | 802.11u                                                                 | Location                                        | Ports/Module                                |                                                                 |                                                       |
| <ul> <li>Advanced</li> <li>AP Groups</li> </ul> | APs curre                                                                                                    | ntly in the G                                                                                       | iroup<br>Ethernet                                                                         | MAC                                                                              | Remove AP                                                               | Add AP                                          | s to the Group<br>ame                       | Group Name                                                      | Add APs                                               |
|                                                 |                                                                                                    |                                                                                                    |                                                                                           |                                                                                  |                                                                         |                                                 | CE.C130.1650                                | default-group                                                   |                                                       |
|                                                 |                                                                                                    |                                                                                                    |                                                                                           |                                                                                  |                                                                         | APDC                                            | CE.C12C.3A50                                | default-group                                                   |                                                       |
|                                                 |                                                                                                    |                                                                                                    |                                                                                           |                                                                                  |                                                                         | AP00                                            | FE.C82D.E5C8                                | default-group                                                   |                                                       |
|                                                 |                                                                                                    |                                                                                                    |                                                                                           |                                                                                  |                                                                         | AP00                                            | FE.C82D.EFC0                                | default-group                                                   |                                                       |
|                                                 | ✓ Foot Notes 1 Changing the second second secon | e WLAN interfi<br>802.11ac Moi<br>c QinQ should<br>35 JAN ports<br>ANIJLANZ are<br>Will only advert | ace mapping in<br>dule will only a<br>be enabled, to<br>configured th<br>res first 8 W.J. | an AP Grou<br>Ivertise first<br>set the DHC<br>figured thro<br>vgh "Ports,<br>vs | p will remove<br>8 WLANc on 5<br>PV4 QinQ<br>uph "Ports/Module," with i | he local VLAN n<br>SHz radios.<br>SHz None" rej | happing for FlexCon<br>presents local port. | nect AP in this group.<br>LAN3 is always a local j              | port                                                  |

**Step 12** Associate the WLAN and RLAN to the AP Group.

| ahaha |                                  |                                  |                                       |                              |                                  |                                 | S                   | a <u>v</u> e Conf | iguration <u>P</u> ing | Logout   <u>R</u> efresh |
|-------|----------------------------------|----------------------------------|---------------------------------------|------------------------------|----------------------------------|---------------------------------|---------------------|-------------------|------------------------|--------------------------|
| CISCO | MONITOR 1                        | <u>M</u> LANs <u>C</u> OI        | NTROLLER V                            | WIRELESS                     | SECURITY                         | M <u>A</u> NAGEMENT             | COMMANDS            | HELP              | FEEDBACK               | 🔒 <u>H</u> ome           |
|       | Ap Groups                        | > Edit 'Te                       | eleworkers'                           |                              |                                  |                                 |                     |                   |                        | < Back                   |
|       | General                          | WLANs                            | RF Profile                            | APs                          | 802.11u                          | Location                        | Ports/Module        |                   |                        |                          |
|       |                                  |                                  |                                       |                              |                                  | 1 1                             |                     |                   |                        | *                        |
|       |                                  |                                  |                                       |                              |                                  |                                 |                     |                   | Add New                |                          |
|       | Add New                          |                                  |                                       |                              |                                  |                                 |                     |                   |                        |                          |
|       | WLAN SS                          |                                  | lemote-LAN1(2)                        | )                            | ۲                                | ]                               |                     |                   |                        |                          |
|       | Interface<br>/Interface          |                                  | emote-lan                             |                              | Ŧ                                | ] 1                             |                     |                   |                        |                          |
|       | Group(G)<br>SNMP NA              | C State 🔲                        | Enabled                               |                              |                                  |                                 |                     |                   |                        |                          |
|       |                                  |                                  | Add Cance                             | el                           |                                  |                                 |                     |                   |                        |                          |
|       |                                  |                                  |                                       |                              |                                  |                                 |                     |                   |                        |                          |
|       | WLAN ID                          | WLAN SSI                         | (D <mark>(2)(6)</mark> In             | nterface/In                  | terface Group                    | (G) SNM                         | IP NAC State        |                   |                        |                          |
|       |                                  |                                  |                                       |                              |                                  |                                 |                     |                   |                        |                          |
|       |                                  |                                  |                                       |                              |                                  |                                 |                     |                   |                        |                          |
|       |                                  |                                  |                                       |                              |                                  |                                 |                     |                   |                        |                          |
|       |                                  |                                  |                                       |                              |                                  |                                 |                     |                   |                        |                          |
|       |                                  |                                  |                                       |                              |                                  |                                 |                     |                   |                        |                          |
|       |                                  |                                  |                                       |                              |                                  |                                 |                     |                   |                        |                          |
|       |                                  |                                  |                                       |                              |                                  |                                 |                     |                   |                        |                          |
|       |                                  |                                  |                                       |                              |                                  |                                 |                     |                   |                        |                          |
|       | 4                                |                                  |                                       |                              |                                  |                                 |                     |                   |                        | *                        |
|       | Foot Notes                       |                                  |                                       |                              |                                  |                                 |                     |                   |                        |                          |
|       | 1 Changing the<br>2 AP3600 with  | e WLAN interfi<br>802.11ac Moi   | ace mapping in<br>dule will only a    | an AP Grou<br>dvertise first | ip will remove t<br>8 WLANs on 5 | the local VLAN m<br>GHz radios. | apping for FlexCo   | nnect AP          | in this group.         |                          |
|       | 3 Client Traffic<br>4 AP1810W ha | QinQ should<br>Is 3 LAN ports    | be enabled, to<br>, which are con     | set the DHC<br>figured thro  | PV4 QinQ<br>hugh "Ports/Mo       | dule"                           |                     |                   |                        |                          |
|       | 5 OEAP1810 L<br>6 OEAP1810 w     | AN1/LAN2 are<br>vill only advert | e configured thr<br>tise first 8 WLAI | ough "Ports<br>Ns            | /Module," with                   | RLAN "None" rep                 | presents local port | : LAN3 is         | aiways a local poi     | rt                       |
|       | 7 AP2700 Aux                     | port is config                   | urea through D                        | AIV1                         |                                  |                                 |                     |                   |                        |                          |

1

Step 13 Assign RLANs to Wired LAN ports. One can Enable/Disable Wired LAN ports along with PoE onPSE LAN1 port.

| ياليتان.                                        |                          |                                                                                                    |                                                                                                    |                                                                                                    |                  |                                                               | Sa                                       | ve Conf       | iguration   <u>P</u> ing              | Logout   <u>R</u> efresh |
|-------------------------------------------------|--------------------------|----------------------------------------------------------------------------------------------------|----------------------------------------------------------------------------------------------------|----------------------------------------------------------------------------------------------------|------------------|---------------------------------------------------------------|------------------------------------------|---------------|---------------------------------------|--------------------------|
| CISCO                                           | MONITOR                  | <u>W</u> LANs                                                                                                  |                                                                                                    | R WIRELESS                                                                                                    | <u>S</u> ECURITY | M <u>A</u> NAGEMENT                                           | C <u>O</u> MMANDS                        | HE <u>L</u> P | FEEDBACK                              | 🔒 <u>H</u> ome           |
| WLANs                                           | Ap Group                 | s > Edit                                                                                                    | 'Telework                                                                                                    | ers'                                                                                                    |                  |                                                               |                                          |               |                                       | < Back                   |
| VIANS                                           | General                  | WLA                                                                                                    | Ns RF Pr                                                                                                    | ofile APs                                                                                                    | 802.11u          | Location                                                      | Ports/Module                             |               |                                       |                          |
| <ul> <li>Advanced</li> <li>AP Groups</li> </ul> |                          |                                                                                                    |                                                                                                    |                                                                                                    |                  |                                                               | Apply                                    |               |                                       |                          |
|                                                 | LAN Ports                |                                                                                                    |                                                                                                    |                                                                                                    |                  |                                                               |                                          |               |                                       |                          |
|                                                 | LAN                      | (4)(5) EN                                                                                                    | ABLE POE I                                                                                                    | RLAN                                                                                                    |                  |                                                               |                                          |               |                                       |                          |
|                                                 | LAN1                     | Z                                                                                                    |                                                                                                    | Remote-LAI 🔻                                                                                                    |                  |                                                               |                                          |               |                                       |                          |
|                                                 | LAN2                     |                                                                                                    |                                                                                                    | Remote-LAI V                                                                                                    |                  |                                                               |                                          |               |                                       |                          |
|                                                 | Externa<br>LAN<br>Moduli | the WLAN I<br>the WLAN I<br>th 802.11a<br>fic QinQ sh<br>bes 3 LAN,<br>LAN1/LAN<br>will only a<br>tx port is c | 3G/4G<br>RLAN None<br>None<br>None None<br>None None<br>None<br>None<br>None None None None None Non | In an AP Gra     Market and AP Gra     Market and AP Gra |                  | the local VLAN m.<br>iGHz radios.<br>dule"<br>RLAN "None" rep | apping for FlexCo<br>resents local port. | nnect AP      | ' in this group.<br>always a local pi | ərt                      |